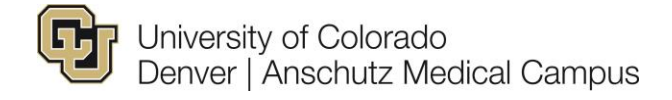

# University Staff Campus Specific Information to be Populated in Non-Person Profile (Job Description)

Review and populate required fields. Ensure you populate the following information required by HR.

Please make sure you have reviewed and confirmed the accuracy of Position Information and Funding prior to starting your NPP. Please refer to the Position Information Guide (<u>Creating New Position</u> or <u>Updating a Position</u>) for more information. Please refer to the <u>Funding Entry Guide</u> for more information.

#### Step 1/Position Search:

- A. In the *Search Criteria* section, enter the position number (**NOTE**: Please make sure to include to all applicable zeros) and click **Search**.
- B. A *Search Result* field will populate, please confirm that this is the accurate position number and description and click **Next**.

| $\mathbf{T}$                                                                                                    | Search Criteri | a               |                      |                   |               |                     |          |                   |
|----------------------------------------------------------------------------------------------------|----------------|-----------------|----------------------|-------------------|---------------|---------------------|----------|-------------------|
| Business Unit:       Q         *Department:       Q         Position Number:       00755688       Q       Senior HR Consultant         Search       Clear |                |                 |                      |                   |               |                     |          |                   |
| Se                                                                                                    | arch Results   |                 |                      |                   | Pers          | sonalize   Find   🔄 | 📕 First  | t 🕚 1 of 1 🕟 Last |
|                                                                                                    | Select         | Position Number | Description          | Short Description | Business Unit | Department          | Job Code | Reports To        |
| 1                                                                                                    |                | 00755688        | Senior HR Consultant |                   | UCD           | 60043               | 2447     | 00217741          |
|                                                                                                    |                |                 |                      |                   |               | Next                |          |                   |

### Step 2/ Position Action/Reason:

- A. Action field Leave as *Position Change* (only option available).
- B. Reason field Select Vacant Position (only option available).
- C. Effective date Use today's date for this field.
- D. Profile Type if new position, select "Univ Staff Pos Profile Templ" if existing position this information will prepopulate.
- E. Comments Section For search: In comments field include type of service you are requesting: HR Recruitment Services, Full Service or Consulting Services. Include proposed salary range. For Appointment Type & Update w/ Increase: Include relevant information (see <u>campus specific guide</u>).

| Action/Reason Set   | election                                     |              |                   |
|---------------------|----------------------------------------------|--------------|-------------------|
| *Action:            | Position Change                              | *Reason:     | Vacant Position 🔹 |
| Old Effective Date: | 10/12/2018                                   |              |                   |
| *Effective Date:    | 01/14/2020                                   | Fiscal Year: | 2020              |
| Profile Type:       | Univ Staff Pos Profile Templ                 |              |                   |
| Comments:           | Search, Consulting, Proposed Salary \$55,000 |              |                   |
|                     |                                              |              |                   |
|                     |                                              |              |                   |
|                     |                                              |              |                   |
|                     |                                              | Provious     | avt               |

#### **Step 3/ePAR Position – Change:**

A. Confirm that information in *Current Value* column matches *New Value* column. If information is not correct in *New Value* colum, please reference the <u>Position Information Guide: Updating a Position</u> for more information on next steps. **NOTE**: Mismatched information can cause errors, and will typically be flagged in blue.

| <ul> <li>Job Information</li> </ul>                |                              |                |                                                                           |
|----------------------------------------------------|------------------------------|----------------|---------------------------------------------------------------------------|
|                                                    | Current Value                | 9              | New Value                                                                 |
| Business Unit:                                     | UCD                          | Denver Campus  | UCD Denver Campus                                                         |
| Job Code:<br>Regular/Temporary:<br>Full/Part Time: | 2447<br>Regular<br>Full-Time | HR Senior Prof | 2446     Q     HR Principal Pro       Regular     ▼       Full-Time     ▼ |
| Regular Shift:                                     | N                            |                | NQ                                                                        |

### **Step 4/NPP Questionnaire:**

- A. Description Enter working title (if applicable)
- B. At the bottom of the page click the "Select All No" button, this will only open required pages (i.e. Step 5-

| Non-person   | Profile Descriptions |   |
|--------------|----------------------|---|
| Description: | HR Senior Prof       | 1 |

# Please choose Yes/No for the below Non-Person profile optic

If you intend to feed to CU Careers, ensure you have selected yes for the Position Sum

| Position Summary              | Yes    | No         |                 |
|-------------------------------|--------|------------|-----------------|
| HR Consultant                 | Yes    | ○ No       |                 |
| Duty Statements               | Yes    | ○ No       |                 |
| Essential Functions           | O Yes  | No         |                 |
| Staff Core Competencies       | O Yes  | No         |                 |
| Job Competencies              | O Yes  | No         |                 |
| Minimum Qualifications        | Yes    | No         |                 |
| Preferred Qualification       | O Yes  | No         |                 |
| Required Training             | O Yes  | No         |                 |
| Background Check Types        | O Yes  | No         |                 |
| Additional Job Requirement    | O Yes  | No         |                 |
| Driver's License Type         | O Yes  | No         |                 |
| Driver's License Endorsements | O Yes  | No         |                 |
| HR Only                       | O Yes  | No         |                 |
| Salary Survey Matches         | O Yes  | No         |                 |
|                               | O Sele | ct All Yes | O Select All No |

# **Step 5/Position Summary:**

A. Review *New Position Summary*, if incorrect or if there is no information populated click on "Add New Position Summary"

| <b>New Position Sum</b> | mary           |     |                |                     |   |
|-------------------------|----------------|-----|----------------|---------------------|---|
| ID                      | Type of Review | Exe | mption Statute | Feed to CU Careers? | J |
|                         |                |     |                |                     |   |

#### Add New Position Summary

B. Type of Review – Click on the search glass to populate options and select the most accurate Content Item ID

| Look Up Type    | e of Rev                 | view             | ×                                                                     |
|-----------------|--------------------------|------------------|-----------------------------------------------------------------------|
|                 |                          |                  | Help                                                                  |
| Content T       | ype                      |                  | CU_JOB SUM                                                            |
| Content Item    | n ID begi                | ns with          | r                                                                     |
| Content Group T | ype begi                 | ns with          |                                                                       |
| Content Gr      | oup begi                 | ns with          |                                                                       |
| Descript        | tion beai                | ns with          |                                                                       |
|                 |                          |                  |                                                                       |
| Look Up         | Clear                    | Ca               | ncel Basic Lookup                                                     |
|                 |                          |                  |                                                                       |
| Search Result   | s                        |                  |                                                                       |
| View 100        |                          |                  | First 🕢 1-8 of 6 🕑 Last                                               |
| Content Item ID | Content<br>Group<br>Type | Content<br>Group | Description                                                           |
| DEMOTION        | (blank)                  | (blank)          | Position Change with less pay/responsibilities                        |
| NEW             | (blank)                  | (blank)          | New Position                                                          |
| PROMOTION       | (blank)                  | (blank)          | Positon change with more pay/responsibilities                         |
| REALLOCATION    | (blank)                  | (blank)          | Position change that is not a Promotion or a Demotion (no chg in pay) |
| UPDATE POS      | (blank)                  | (blank)          | Update an existing position/NPP                                       |
| VACANT          | (blank)                  | (blank)          | Vacant Position                                                       |

C. Exemption Statue - Click on the search glass to populate options and select the most accurate Code (**NOTE**: HR will correct if needed)

×

| LOOK OP LAC                                                          | mption Statute                                                                                                    |   |
|----------------------------------------------------------------------|----------------------------------------------------------------------------------------------------|---|
| Code beg<br>Description beg                                          | ns with V                                                                                                    | F |
| Look Up                                                              | Clear Cancel Basic Lookup                                                                                                    |   |
|                                                                      |                                                                                                    |   |
| Search Result                                                        | 5                                                                                                    |   |
| Search Result<br>View 100                                            | S<br>First ④ 1-4 of 4 🕑 Last                                                                                                    |   |
| Search Result<br>View 100<br>Code                                    | S<br>First ④ 1-4 of 4   Last<br>Description                                                                                                    |   |
| Search Result<br>View 100<br>Code<br>EXEC ASST                       | First ④ 1-4 of 4  Last Description Executive assistant to an Officer                                                                                                    |   |
| Search Result<br>View 100<br>Code<br>EXEC ASST<br>FUNDING            | First (1-4 of 4) Last<br>Description<br>Executive assistant to an Officer<br>Position is funded by grants, gifts, or auxiliary funds                                            |   |
| Search Result<br>View 100<br>Code<br>EXEC ASST<br>FUNDING<br>OFFICER | First (1-4 of 4 ) Last<br>Description<br>Executive assistant to an Officer<br>Position is funded by grants, gifts, or auxiliary funds<br>Officers of an educational Institution |   |

- D. Feed to CU Careers? If this is a search and you would like to populate a Job Ad in CU Careers, please check this box.
- E. Job Summary Since you will attach a copy of the Job Description to the NPP, please write "See Attached" in this text box.

| <b>New Position Sum</b> | mary            |                   |                     |     |
|-------------------------|-----------------|-------------------|---------------------|-----|
| ID                      | Type of review  | Exemption Statute | Feed to CU Careers? | Job |
| VACANT                  | Vacant Position | PROFESSIONAL      | 1                   | see |

Add New Position Summary

- F. Review *New HR Consultant* field, if incorrect or if there is no information populated click on "Add New HR Consultant" (Please consultant our <u>HR Contact Guide</u>, to determine who should be listed in this field).
- G. Profile Identities & Profile Associations **ignore these two sections.**

#### **Step 6/NPP Duties:**

- A. Review *New Duty Statement for Univ Staff* field, if incorrect or if there is no information populated click on "Add New Duty Statement Univ Staff"
- B. Duties Click on the search glass to populate options, in the Content Item ID field type in the letter "z" and click **Enter**.

| Content         | Type               | CU DUTIES     | 31           |              |
|-----------------|--------------------|---------------|--------------|--------------|
| Content It      | em ID begins with  |               |              | 1            |
| Content Group   | Type begins with   | <b>v</b>      |              |              |
| oomon oroup     | Type begine man    |               |              |              |
| Content (       | Group begins with  | •             |              | Q            |
| Descr           | iption begins with | •             |              | ]            |
|                 |                    |               |              |              |
| Look Up         | Clear Ca           | ncel Basic I  | _ookup       |              |
| Search Resu     | ilts               | <b>F</b> :-   |              |              |
| view 100        |                    | FI            | SL 🜒 1-10 d  | of 10 🕑 Last |
| Content Item ID | Content Group Type | Content Group | Description  |              |
| Z-DUTY 1        | (blank)            | (blank)       | General Duty | Statement 1  |
| Z-DUTY 2        | (blank)            | (blank)       | General Duty | Statement 2  |
| Z-DUTY 3        | (blank)            | (blank)       | General Duty | Statement 3  |
| Z-DUTY 4        | (blank)            | (blank)       | General Duty | Statement 4  |
| Z-DUTY 5        | (blank)            | (blank)       | General Duty | Statement 5  |
| Z-DUTY 6        | (blank)            | (blank)       | General Duty | Statement 6  |
| Z-DUTY 7        | (blank)            | (blank)       | General Duty | Statement 7  |
| Z-DUTY 8        | (blank)            | (blank)       | General Duty | Statement 8  |
| Z-DUTY 9        | (blank)            | (blank)       | General Duty | Statement 9  |
| Z-DUTY_10       | (blank)            | (blank)       | General Duty | Statement 10 |

C. Select any of the ten "Z-DUTY" options and type "see attached" in Description of Work section. (NOTE: Ignore "Proficiency" and "Percent of Time")

| atement 1 |
|-----------|
| · 5       |
|           |
|           |
| Ś         |
|           |
| -//       |
|           |
|           |

# **Step 7/Qualifications:**

- A. Review *New Minimum Qualifications* field, if incorrect or if there is no information populated click on "Add New Minimum Qualifications"
- B. Content Item ID Click on the search glass to populate options and select the first available option "1\_US\_MINQUAL"

| Look Up Cont                     | tent Ite                 | m ID             |                                                                                        |      | × |  |
|----------------------------------|--------------------------|------------------|----------------------------------------------------------------------------------------|------|---|--|
| 0                                |                          |                  |                                                                                        | Help | * |  |
| Content I                        | ype                      |                  | CU_MIN_QUAL                                                                            |      |   |  |
| Content Item                     | ID beg                   | ins with         | <b>v</b>                                                                               |      |   |  |
| Content Group Type begins with 🔻 |                          |                  |                                                                                        |      |   |  |
| Content Group begins with 🔻      |                          |                  |                                                                                        |      |   |  |
| Description begins with V        |                          |                  |                                                                                        |      |   |  |
|                                  |                          |                  |                                                                                        |      |   |  |
| Look Up                          | Clear                    | Cá               | ancel Basic Lookup                                                                     |      |   |  |
| Search Results                   | S                        |                  |                                                                                        |      |   |  |
| Only the first 300               | results c                | an be di         | splayed.                                                                               |      |   |  |
| View 100                         |                          |                  | First 🕢 1-300 of 300                                                                   | Las  | t |  |
| Content Item ID                  | Content<br>Group<br>Type | Content<br>Group | Description                                                                            |      |   |  |
| 1_US_MINQUAL                     | (blank)                  | (blank)          | Minimum Qualifications                                                                 |      |   |  |
| 2704                             | (blank)                  | (blank)          | Current CO P.O.S.T., 1 yr law enforcement xp, 21 y/o, valid CO DL & other reqs         |      |   |  |
| 2705                             | (blank)                  | (blank)          | Current CO P.O.S.T., 2 yrs law enforcement xp, 21 y/o, valid CO DL & other reqs        |      |   |  |
| 2706                             | (blank)                  | (blank)          | Current Colorado P.O.S.T., 3 yrs law enforcement xp, 21 y/o, valid CO DL & other reqs  |      |   |  |
| 2707                             | (blank)                  | (blank)          | Some positions may require possession of a license, certificate or registration        |      |   |  |
| 2708                             | (blank)                  | (blank)          | 2 yrs xp planning/implementing/coordinating/providing therapy assistance               |      |   |  |
| 2709                             | (blank)                  | (blank)          | 3 yrs xp planning/implementing/coordinating/providing therapy assistance               |      |   |  |
| 2710                             | (blank)                  | (blank)          | HSD or GED. Some positions may req valid nurse aide certification (CNA)                |      |   |  |
| 2711                             | (blank)                  | (blank)          | HSD or GED & 1 yr related xp. Some positions may req valid nurse aide certification (C | CNA) |   |  |

C. In the Minimum Qualifications text box type "see attached"

| Minimum Qualifications  |        |                                       |                       |                  |
|-------------------------|--------|---------------------------------------|-----------------------|------------------|
| Content Item ID:        |        | 1_US_MINQUAL C Minimum Qualifications |                       |                  |
| Minimum Qualifications: |        | see attached                          |                       | 1<br>1<br>1<br>1 |
|                         |        |                                       |                       |                  |
|                         |        |                                       |                       | - 1/             |
| ОК                      | Cancel | Apply an                              | Apply and Add Another |                  |
|                         |        |                                       |                       |                  |
|                         |        |                                       |                       |                  |

#### **Step 8/New Departmental Budget Table**

- A. Confirm that information in *New Position Funding* section is accurate. If information is not correct, please reference the <u>Funding Guide</u>, for more information on next steps. (**NOTE**: A new NPP may be required if funding changes are not corrected prior to starting NPP).
- B. Click the **Attach** button and make sure all required items have been uploaded (please refer <u>Campus</u> <u>Specific Step-by-Step Guide</u> for more information).
- C. Click the **Save** button and note the ePAR request number (ex. POS0XXXXXX)

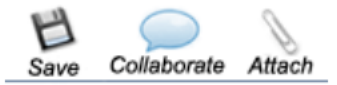

D. Submit the transaction (this will route the NPP to the Central HR for processing).